## Flytta mail från Outlook till G Suite

- 1. Öppna din Outlook
- 2. Klicka på Arkiv och sedan "Regler och Aviseringar"
- 3. Klicka på "Ny regel"
- 4. Markera "Tillämpa regel på meddelande som jag tar emot" Klicka "Nästa"
- 5. Du kommer till rutan "Steg 1: Välj villkor" gör inget val o klicka "Nästa"
- 6. En varning dyker upp "Regeln används för varje meddelande du tar emot. Är detta korrekt? Klicka "Ja"
- 7. Nu kommer du till rutan "Steg 1: Välj åtgärder" Där bockar du i rutan framför "dirigera om det till personer eller offentlig grupp" samt framför "ta bort det".
- 8. I rutan "Steg 2: Redigera regelbeskrivningen" så klickar du på "personer eller offentlig grupp" som är blåmarkerat
- 9. I rutan bredvid "Till" skriver du in din GAFE-mailadress och klickar "OK"
- 10. Nu ska det stå "dirigera om det till <u>\*@gafe.karlskrona.se</u>". Klicka "Nästa"
- 11. Du kommer till rutan "Steg 1: Välj undantag" gör inget val och klicka "Nästa"
- 12. Då kommer rutan Regelguiden upp...välj om du vill att regeln ska tillämpas på befintliga mail i Inkorgen. Om du vill det så bockar du i rutan framför. Se sedan till så att det är ibockat framför "Tillämpa regeln" och klicka "Slutför"
- 13. Klicka sedan "OK" så kommer alla dina mail du får på din edu-adress nu att skickas vidare till din GAFE-adress